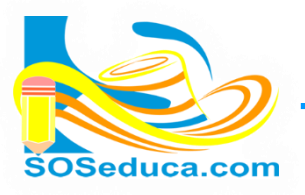

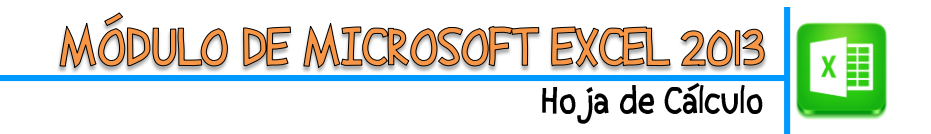

## **INMOVILIZAR PANEL EN EXCEL**

Hay ocasiones en las que ha realizado tablas demasiado largas o anchas en Excel, tanto así que al desplazarnos hacia debajo o la derecha de la tabla y ver los datos de las celdas, no sabemos a qué información pertenecen porque ya no logramos ver el título de la fila o columna; observemos la siguiente imagen:

| XI     | <del>ا</del> ا | - C                                 |              |            | 🗱 🔒 🍤 - 🖓     |                                                                                                    |         |
|--------|----------------|-------------------------------------|--------------|------------|---------------|----------------------------------------------------------------------------------------------------|---------|
| ARCH   | IVO IN         | ICIO INSERTAR DISEÑO DE PÁG         | NA FÓRN      | IULAS DA   | TOS REVI      | ARCHIVO INICIO INSERTAR DISEÑO DE PÁGINA FÓRMULAS DATOS                                                     | REVIS   |
|        | *              | Arial - 10 - A A                    | = = *        | יר איז 🖓 - | ustar texto   | Arial - 10 - A <sup>*</sup> A <sup>*</sup> ≡ = → ≫ - ⇒ Ajustar text                                         | 0       |
| Pega   | - 💷 -<br>- 💉   | N K S - B - A -                     | = =   •      | E 🖅 🖽 G    | ombinar y cen | Pegar<br>v N K S v III v △ v ▲ v 三 三 三 經 經 III Combinary                                                    | / centr |
| Portap | apeles 🗔       | Fuente 🕞                            |              | Alineación |               | Portapapeles 🗊 Fuente 🖓 Alineación                                                                          |         |
|        |                |                                     | Neede Free   | Autoria    |               | DD w ' W d f Assets Disards Fore Astroip                                                                    |         |
| DZ     |                | Acosta                              | Alcaruo Enor | Antonio    |               | B2 · · · · · · · · · · · · · · · · · · ·                                                                    |         |
| 1      | Α              | В                                   | С            | D          | E             | B C D E F                                                                                                   |         |
|        | Nº             | APELLIDOS Y NOMBRES                 | 01/07/2013   | 02/07/2013 | 03/07/2013    | 10 Del Toro Hoyos Esteban Jose 5,0 3,8 2,0                                                                  | 5,0     |
| 1      |                |                                     |              |            |               | 11 Fabra Pereira gloria Amparo 4,0 5,0 4,0                                                                  | 4,0     |
| 2      | 1              | Acosta Ricardo Enor Antonio         | 5,0          | 5,0        | 5,0           | 12 Gaviria Del Toro Oscar David 5,0 3,7 2,5                                                                 | 5,0     |
| 3      | 2              | Agresoth Berrocal Melisa Paola      | 4,7          | 5,0        | 5,0           | 13 Hernandez Donado Jose Isaias 5,0 3,7 4,0                                                                 | 5,0     |
| 4      | 3              | Barbosa Arrieta Kelly Jhoana        | 4,7          | 5,0        | 5,0           | 14 Hernandez Montes Anabel 1,0 1,0 1,0                                                                      | 1,0     |
| 5      | 4              | Benites Araujo Jorge Hernan         | 4,0          | 3,5        | 4,0           | 15 Herrera Pereira Brayan Jose 1,0 1,0 1,0                                                                  | 1,0     |
| 0      | 5              | Bonorquez Ruiz Juana Valentina      | 4,0          | 3,5        | 4,0           | 16 Martinez Bolanos Dina Luz 3,5 3,0 1,0                                                                    | 3,5     |
| 1      | 6              | Bueivas Novoa Manin Jhoana          | 5,0          | 4,5        | 4,0           | 17 Martinez Fuentes Rarael Santo 5,0 5,8 4,0                                                                | 5,0     |
| 0      |                | Cardoba Darragal Dina Alayandra     | 5,0          | 4,4        | 5,0           | 10 Martinez Gomez Jilon Carlos     4,5     5,0     4,0     4,0                                              | 4,5     |
| 9      | 0              | Del Toro Heves Esteban Jose         | 5,9          | 5,0        | 4,0           | 19 Martinez Meza Alejandro     1,0     1,0     4,0     20     Martinez Soto Vorman David     20     5     4 | 2.0     |
| 11     | 10             | Eabra Paraira dioria Amparo         | 3,0          | 5,6        | 2,0           | 20 Maranez Solo Torman David 5,5 5,0 4,0                                                                    | 1.0     |
| 12     | 11             | Gaviria Del Toro Oscar David        | 4,0          | 3,0        | 2.5           | 22 Ochoa Vanes Juan Camilo 50 44 50                                                                         | 5.0     |
| 13     | 12             | Hernandez Donado Jose Isajas        | 5,0          | 3.7        | 4.0           | 23 Ortiz Carbonel Armando Enrique 5.0 4.4 5.0                                                               | 5.0     |
| 14     | 13             | Hernandez Montes Anabel             | 1.0          | 1.0        | 1.0           | 24 Osorio Del Toro, Jean Carlos 44 50 50                                                                    | 44      |
| 15     | 14             | Herrera Pereira Bravan Jose         | 1.0          | 1.0        | 1.0           | 25 Pastrana de La Rosa Leonardo Javier 4.4 5.0 5.0                                                          | 4.4     |
| 16     | 15             | Martinez Bolaños Dina Luz           | 3,5          | 3,0        | 1,0           | 26 Perez Ochoa Jhon David 5,0 5,0 5,0                                                                       | 5,0     |
| 17     | 16             | Martinez Fuentes Rafael Santo       | 5,0          | 3,8        | 4,0           | 27 Renteria Martinez Yeison Arley 3,5 5,0 5,0                                                               | 3,5     |
| 18     | 17             | Martinez Gomez Jhon Carlos          | 4,5          | 5,0        | 4,0           | 28 Rojas Ramos Wilmer Enrique 5,0 4,4 4,0                                                                   | 5,0     |
| 19     | 18             | Martinez Meza Alejandro             | 1,0          | 1,0        | 4,0           | 29 Segura Ayala Juan Pablo 1,0 1,0 1,0                                                                      | 1,0     |
| 20     | 19             | Martinez Soto Yorman David          | 3,9          | 5,0        | 4,0           | 30 Sevilla Donado Daniela Marcela 5,0 4,5 3,0                                                               | 5,0     |
| 21     | 20             | Meza Peñate Dayana Milena           | 1,0          | 4,0        | 4,0           | 31 Tirado Montes Yina Alexandra 4,0 5,0 1,0                                                                 | 4,0     |
| 22     | 21             | Ochoa Yanes Juan Camilo             | 5,0          | 4,4        | 5,0           | 32 Tordecilla Hernandez Trini Saidith 3,5 3,0 4,0                                                           | 3,5     |
| 23     | 22             | Ortiz Carbonel Armando Enrique      | 5,0          | 4,4        | 5,0           | 33 Vertel Lopez Julio Cesar 5,0 3,8 1,0                                                                     | 5,0     |
| 24     | 23             | Osorio Del Toro Jean Carlos         | 4,4          | 5,0        | 5,0           | 34 Vertel Martinez Cristan David 3,5 5,0 5,0                                                                | 3,5     |
| 25     | 24             | Pastrana de La Rosa Leonardo Javier | 4,4          | 5,0        | 5,0           | 35 Yanes Moriente Saray Yesith 4,5 5,0 4,0                                                                  | 4,5     |
|        | ŀ              | Hoja1 Hoja2 Hoja3                   | +            |            |               | <ul> <li>↔ Hoja1 Hoja2 Hoja3 +</li> </ul>                                                                   |         |
| LISTO  |                |                                     |              |            |               | LISTO                                                                                                    |         |

Observa que en la primera imagen se observan los títulos de las columnas y a la izquierda los números de cada alumno.

En cambio en la segunda imagen al desplazarnos hacia abajo y la derecha, ya no se puede ver los títulos ni los números de cada estudiante.

Inmovilizar el panel consiste en bloquear el desplazamiento de las celdas que deseamos tener siempre visibles; por ejemplo, en este caso los títulos de cada columna y el número de cada estudiante.

 Para inmovilizar tanto columnas como filas, debes ubicarte en la celda siguiente a la fila y columna que deseas inmovilizar, observa la imagen:

En este ejemplo, como pretendemos inmovilizar la fila de los títulos, y la columna de los números, nos hemos ubicado en la celda **C2**.

| B2 |    | ▼ : × ✓ f <sub>×</sub> Acosta  | Ricardo Enor | Antonio    |            |            |
|----|----|--------------------------------|--------------|------------|------------|------------|
| .4 | А  | В                              | С            | D          | E          | F          |
| 1  | Nº | APELLIDOS Y NOMBRES            | 01/07/2013   | 02/07/2013 | 03/07/2013 | 04/07/2013 |
| 2  | 1  | Acosta Ricardo Enor Antonio    | 5,0          | 5,0        | 5,0        | 5,0        |
| 3  | 2  | Agresoth Berrocal Melisa Paola | 4,7          | 5,0        | 5,0        | 4,7        |
| 4  | 3  | Barbosa Arrieta Kelly Jhoana   | 4,7          | 5,0        | 5,0        | 4,7        |
| 5  | 4  | Benites Araujo Jorge Hernan    | 4,0          | 3,5        | 4,0        | 4,0        |
| 6  | 5  | Bohorquez Ruiz Juana Valentina | 4,0          | 3,5        | 4,0        | 4,0        |
| 7  | 6  | Buelvas Novoa Marlin Jhoana    | 5,0          | 4,5        | 4,0        | 5,0        |

2. El segundo paso consiste, en localizar la herramienta Inmovilizar, que se encuentra en la opción Revisar de la cinta de opciones:

| x∎     | <u>.</u> 5- | ⊘∓              |                       |               |             |           |             |        | _     | 7-imoviliz | ar panel - N | /licrosoft | Excel       |                |                         |                 |
|--------|-------------|-----------------|-----------------------|---------------|-------------|-----------|-------------|--------|-------|------------|--------------|------------|-------------|----------------|-------------------------|-----------------|
| ARCHIV |             | CIO INSERTA     | AR D                  | ISEÑO DE PÁGI | NA FÓRN     | /ULAS     | DATOS       | REVISA | R N   | /ISTA      | COMPLEN      | IENTOS     |             | _              |                         |                 |
|        |             |                 |                       | ✓ Regla       |             | ✓ Barra c | le fórmulas | Q      | 3     | $\bigcirc$ |              |            |             | 🖃 Dividir      | 🗅 Ver en paralelo       |                 |
|        |             |                 | - <u>-</u>            |               |             |           |             | _      | 10000 |            |              |            |             | Ocultar        | 🗐 Desplazamiento sin    | crónico         |
| Norma  | Pág.        | de página perso | ristas)<br>Inalizadas | ✓ Líneas de   | cuadrícula  | ✓ Títulos | 5           | Zoom   | 100%  | selección  | ventana      | todo       | nmovilizar  | Mostrar        | Restablecer posición    | n de la ventana |
|        | Vis         | stas de libro   |                       |               | Mostr       | ar        |             |        | Zoom  | n          |              |            |             |                | Ventana                 |                 |
| B2     |             | • : ×           | √ _ fs                | Acosta F      | icardo Enor | Antonic   | )           |        |       |            |              |            | Inmoviliza  | ar             | heis para mantanada     |                 |
|        | А           |                 | В                     |               | с           | D         |             | E      | F     |            | G            | н          | visible mie | entras se desp | laza por el resto de la | М               |

3. Una vez ubicada la herramienta Inmovilizar, haga clic en ella para seleccionar una de sus tres opciones:

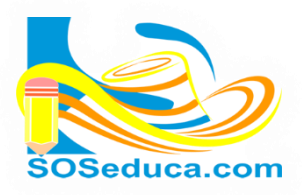

## MÓDULO DE MICROSOFT EXCEL 2013 Hoja de Cálculo

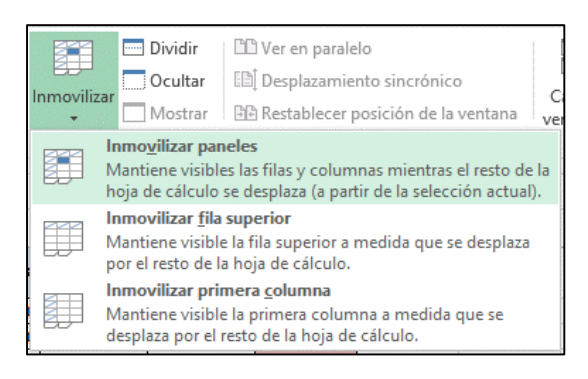

Observa que cada icono te da a entender la manera en que inmoviliza los paneles:

**Inmovilizar paneles:** ésta es la opción que necesitamos para este ejemplo, ya que como habíamos dicho, inmoviliza las filas y columnas anteriores a nuestra actual ubicación en la celda **C2**.

**Inmovilizar fila superior:** como su nombre lo dice, solo inmovilizaría la fila superior, es decir, la fila 1.

Inmovilizar primera columna: como su nombre lo dice, solo inmovilizaría la primera columna, es decir, la columna A.

Como en nuestro ejemplo queremos inmovilizar tanto fila como columna, hacemos clic en la opción Inmovilizar panel, recordemos que estamos ubicados en la celda correcta (B2) para realizar esta acción.

4. Después de hacer clic en Inmovilizar paneles, ya podrás comprobar que se ha inmovilizado la fila y columna deseada:

| X∎                                       | 5                     | ) ▼                                       |                    |              |                          |                |                   |             |                          |            |                                 |                                                       |                                       |
|------------------------------------------|-----------------------|-------------------------------------------|--------------------|--------------|--------------------------|----------------|-------------------|-------------|--------------------------|------------|---------------------------------|-------------------------------------------------------|---------------------------------------|
| ARC⊢                                     |                       | CIO INSERTAR DIS                          | SEÑO DE PÁG        | INA FÓRM     | IULAS DA                 | TOS REVI       | SAR VISTA         | COMPLE      | EMENTOS                  |            |                                 |                                                       |                                       |
| Norm                                     | nal Ver salt.<br>Pág. | Diseño Vistas<br>de página personalizadas | ✓ Regla ✓ Líneas d | e cuadrícula | ✓ Barra de fór ✓ Títulos | mulas Q<br>Zoo | m 100% An<br>sele | npliar Nuev | a Organizar I<br>na todo | nmovilizar | Dividir Coultar Coultar Mostrar | Ů Ver en parale<br>Į́ Desplazamiei<br>Ŝ Restablecer p | lo<br>nto sincrónicc<br>osición de la |
|                                          | Vi                    | stas de libro                             |                    | Mostra       | ar                       |                | Zoom              |             |                          |            | Ven                             | tana                                                  |                                       |
| B2 🔹 : 🔀 🗸 🏂 Acosta Ricardo Enor Antonio |                       |                                           |                    |              |                          |                |                   |             |                          |            |                                 |                                                       |                                       |
|                                          | A B C D E             |                                           |                    |              |                          | E              | F                 | G           | Н                        | I          | J                               | K                                                     | L                                     |
| 1                                        | Nº                    | APELLIDOS Y NON                           | 01/07/2013         | 02/07/2013   | 03/07/2013               | 04/07/2013     | 05/07/2013        | 06/07/2013  | 07/07/2013               | 08/07/2013 | promedio<br>del periodo         |                                                       |                                       |
| 32                                       | 31                    | Tordecilla Hernandez Trini Saidith        |                    | 3,5          | 3,0                      | 4,0            | 3,5               | 3,0         | 4,0                      | 3,5        | 1,0                             | 3,19                                                  |                                       |
| 33                                       | 32                    | Vertel Lopez Julio Cesar                  |                    | 5,0          | 3,8                      | 1,0            | 5,0               | 3,8         | 1,0                      | 5,0        | 1,0                             | 3,20                                                  |                                       |
| 34                                       | 33                    | Vertel Martinez Cristan Da                | 3,5                | 5,0          | 5,0                      | 3,5            | 5,0               | 5,0         | 3,5                      | 2,0        | 4,06                            |                                                       |                                       |
| 35                                       | 34                    | Yanes Moriente Saray Yesith               |                    | 4,5          | 5,0                      | 4,0            | 4,5               | 5,0         | 4,0                      | 4,5        | 5,0                             | 4,56                                                  |                                       |
| 36                                       |                       |                                           |                    |              |                          |                |                   |             |                          |            |                                 |                                                       |                                       |
| 37                                       |                       |                                           |                    |              |                          |                |                   |             |                          |            |                                 |                                                       |                                       |
|                                          |                       |                                           |                    |              |                          |                |                   |             |                          |            |                                 |                                                       |                                       |
| 38                                       |                       |                                           |                    |              |                          |                |                   |             |                          |            |                                 |                                                       |                                       |
| 38<br>39                                 |                       |                                           |                    |              |                          |                |                   |             |                          |            |                                 |                                                       |                                       |

Observa que en la imagen se están visualizando los últimos estudiantes, y los títulos de la tabla continúan visibles; de igual forma, se notan las líneas que se prolongan en la fila 1 y la columna B, indicando que están inmovilizadas.